به نام خدا

# کاربرد نرم افزارهای مالی در حسابداری

# ((نرم افزار شایگان سیستم))

استاد مربوطه: مريم پائيزى

دانشکدہ فنی مائدہ گرگان

بخش تئوری :

| هزينه    | مد         | درآ     | سرمايه     | ىمى        | بدہ       | يى          | دارا     |
|----------|------------|---------|------------|------------|-----------|-------------|----------|
|          | غيرعملياتي | عملياتى |            | غیر جاری   | جارى      | غیر جاری    | جارى     |
|          |            |         |            | (بلند مدت) | (كوتاه    |             |          |
|          |            |         |            |            | مدت)      |             |          |
| ادارى    |            |         | سود و زیان | وام بلند   | حساب      | زمين        | صندوق    |
| تشكيلاتى |            |         | عملكرد     | مدت        | پرداختنی  |             |          |
| مالی     |            |         | سود وزيان  | ديون رهني  | اسناد     | ساختمان     | بانک     |
|          |            |         | انباشته    |            | پرداختنی  |             |          |
| توزيع    |            |         | اندوخته    |            | پیش       | وسايل       | حساب     |
| فروش     |            |         | قانونى     |            | دريافت    | نقليه       | دريافتنى |
| توليد    |            |         | اندوخته    |            | وام كوتاه | اثاثيه      | اسناد    |
|          |            |         | احتياطي    |            | مدت       |             | ديافتنى  |
|          |            |         |            |            |           | ماشين       | پیش      |
|          |            |         |            |            |           | آلات        | پرداخت   |
|          |            |         |            |            |           | امتياز تلفن | ملزومات  |
|          |            |         |            |            |           | حق امتياز   | موجودى   |
|          |            |         |            |            |           |             | צוע      |
|          |            |         |            |            |           | حق          |          |
|          |            |         |            |            |           | تاسيس       |          |
|          |            |         |            |            |           | جواز کسب    |          |
|          |            |         |            |            |           | سرقفلى      |          |

گروه های اصلی حسابداری

كدينگ حسابها : به كليه اعدادى كه به عنوان حسابها در سطح (كل، معين، تفصيل) اختصاص داده ميشود كدينگ حساب مي گويند .

\*نکته: در نرم افزار شایگان تا سطح تفصیل حساب ها باید تعریف شوند

برای مثال:

جز  $\leftarrow$  تفصيل  $\leftarrow$  معين  $\leftarrow$ كل

جارى1212→ ملى بانک →بانک

بخش اول:

حسابداری شرکتهای خدماتی:

*تفاوت بین حسابداری دستی و نرم افزار*:ورود اطلاعات در حسابداری دستی توسط کاربر انجام میشود.ورود اطلاعات در حسابداری نرم افزار هم نیز توسط کاربر انجام میشود.

1– کدینگ 2– ثبت سند دستی

پس از ثبت سند حسابداری مراحل بعد قسمت گزارشات می باشد (مانده گیری حسابها تراز های ازمایشی صورت های مالی و رسمی ...)در حسابداری دستی کلیه این مراحل توسط کاربر انجام میشود.اما در حسابداری نرم افزاری کلیه مراحل گزارشات توسط نرم افزار انجام میشود.

> فعالیت اصلی شرکت سایر تجاری ----- غیر تجاری عملیاتی ----- غیر عملیاتی *مثال:*

شرکت خدماتی الفا فعالیت های زیر را در اردیبهشت ماه انجام داده است

2/5 .سرمایه گذاری اولیه آقایان رحمانی و نیازی ،رحمانی 2000000 ریال نقد و واریز به بانک ملی جاری1412 وآقای نیازی 1 دستگاه وانت بار به ارزش 3000000 ریال

2/7.خرید مقداری اثاثیه به مبلغ 1000000 ریال و پرداخت وجه آن از حساب بانک ملی جاری 1412 2/9. واريز مبلغ 5000000ريال از حساب بانک ملي جاري 1412 به حساب صندوق 2/11. انجام تعميرات ساختمان شركت توسط شركت ايران به ارزش 2000000 ريال كه بابت آن هيچ وجهى یرداخت نشده است. 2/13. خرید 1 دستگاه کامپیوتر به ارزش 10000000 ریال از شرکت رایان تک که بابت آن وجهى يرداخت نشده است 2/15. پرداخت 1فقره چک به ارزش مبلغ خریداری شده از شرکت رایان تک به سررسید یک ماه بعد و به شمارہ ی 101 *معرفی چارت حساب ها:* برای معرفی چارت حسابها ۳راه وجود دارد : 1- اطلاعات پایه معرفی چارت حسابها معرفی حسابها نم<del>وار سطحی حسابهارا باز میکنیم.</del> ALT+C -2 3- معرفي چارت حسابها يايين صفحه

در نرم افزار شایگان سیستم حسابها حتما باید تا سطح تفصیل افتتاح شوند و تنها زمانی میتوان از حساب های معرفی شده استفاده نمود که این حساب ها در سطح تفصیل برای نرم افزار معرفی شده باشد. معرفی چارت حسابها در این نرم افزار یک گروه کل ،معین و تفصیل می باشد هر کدام از حسابهای افتتاح شده دارای کدی می باشند که به مجموع آنها کدینگ حساب میگویند

**«نکته**: زمانی که برای گروه کل میخواهیم معین دهیم یا برای معین تفصیل قرار دهیم حتما باید آنرا انتخاب کرده که آبی رنگ شود

\* *نکته:* وقتی برای ثبت اولیه شرکت چارت استاندارد را کلیک میکنیم خودش چارت حساب را میاورد.

صدور سند حسابداری: برای رسیدن به سند حسابداری 3راه وجود دارد

1- عمليات روزانه محور سند

#### ALT+S -2

#### 3- صدور سند پايين صفحه

*مثال:* شرکت خدماتی آفتاب فعالیت های زیر را به ثبت رسانده است

1- سه نفر به نام های آقای احمدی به ارزش 1000000 ریال وجه نقد و واریز به حساب بانک رفاه جاری1513 خانم رمضانی یک دستگاه ساختمان دفتر شرکت به ارزش 2000000 و آقای ایزدی مقداری اثاثه به ارزش 5000000 ریال و یک دستگاه کامپیوتر به ارزش 2000000ریال به عنوان سرمایه گذاری اولیه شرکت اقدام به تاسیس نمودند.

2- واریز مبلغ 3000000 از حساب بانک رفاه به حساب صندوق شرکت به عنوان مارج جزیی شرکت

3- ساختمان دفتر نیاز به تعمیر و رنک آمیزی داشت که توسط شرکت فراز انجام گرفته است فاکتور رسیده به شرکت با تعمیرات ساختمان 1000000 و بابت رنگ آمیزی 700000 بوده است.

4-فعالیت شرکت انجام امور تبلیغاتی می باشد که جمعا شرکت ایران مبلغ 7000000 ریال فعالیت های تبلیغاتی انجام شده که بابت آن وجهی دریافت نشده است.

5-پرداخت مبلغ 200000 ریال بابت خرید ملزومات و 100000 ریال بابت هزینه های ابدارخانه از محل صندوق پرداخت شده است.

6-فاكتور شركت فراز كه بابت تعميرات دريافت شده بود از حساب بانك رفاه پرداخت شده است.

7- نیمی از طلب مربوط به شرکت ایران دریافت وجه حساب بانک رفاه واریز شد.

#### صدور سند:

جهت صدور سند در نرم افزار به یکی از روشهای فوق که گفته شد وارد محیط سند حسابداری شده و رویدادها را به ترتیب تاریخ وقوع ثبت میکنیم. در صدور سند بصورت پیش فرض سطح تفصیل حساب در قسمت نام فعال میشود مگر آنکه در قسمت تنظیمات نرم افزار مشخص کنیم.ابتدا گروه کل،معین و تفصیل پرسیده شود.برای مشاهده اسناد ثبت شده از گزینه ی شماره ی سند،سند مورد نظر را انتخاب و اجرا میکنیم. برای حذف سند نیز از همین قسمت سند مورد نظر را انتخاب کرده و حذف میکنیم.

اما اگر بخواهیم موردی را از داخل سند حذف کنیم سند را باز نموده ردیف را انتخاب میکنیم و از گزینه ی حذف بالا استفاده میکنیم.گزینه ی ذخیره پس از زدن سند آن را میزنیم که سند ذخیره شود و جمع ستون ها را برای برابر کردن گزینه اصلاح کاربردی ندارد چون بدون استفاده از آن هم میتوان اصلاح کرد حذف هم که توضیح داده شده است و برای چاپ سند،چاپ را میزنیم و برای بازشدن سند جدید،سند جدید را کلیک میکنیم.گزینه گردش کلیه ی اطلاعات ثبت شده را در خصوص حساب موردنظر نشان میدهد.

\*نکته: توضیحات سند در بالای سند و همچنین شرح سند حتما نوشته شود ، توضیحات سند در قسمت شرح از اهمیت زیلدی بابت گزارش گیری برخوردار است .

*\*نکته:*وقتی در یک شرکت دیگر باشیم از قسمت پرونده میتوان انتخاب شرکت را آورد.

#### گردش :

گزارشات به گزارشات عمومی حسابداری گزارشات به دفاتر حسابداری به دفترروزنامه به فترکل گزارشات عمومی حسابداری به ترازها گزارش تراز کلیه حسابها به گزارش ترازها به گزارش تراز حسابهای کل به گزارش تراز حسابهای سرگروه

سریعترین راه جهت مشاهده گردش یک حساب انتخاب حساب در قسمت سند حسابداری و یا کدینگ حساب و انتخاب گزینه گردش می باشد . برای چک های پرداختنی ابتدا باید شرح ذیل بدهی به فرد یا شرکت موردنظر ایجاد گردد.

**ایجاد بدهی:**در زمان دریافت فاکتور

اثاثه \*\*

حسابهای پرداختنی \*\*

پرداخت چک:سند بطور اتوماتیک زده میشود

حسابهای پرداختنی \*\*

اسناد پرداختنی× \*\*

اسناد دريافتني:

حسابهای دریافتنی \*\*

درآمد \*\*

دریافت چک:

اسناد دریافتنی \*\*

حسابهای دریافتنی \*\*

اسناد پرداختنی:

در کلیه ی عملیات چک از این ۲ حساب استفاده میشود.اسناد پرداختنی زمانی که چکی را پرداخت میکنیم و اسناد دریافتنی زمانی که چک هایی را دریافت میکنیم.

حسابهای پرداختنی(شرکت ×) \*\*

4-پرداخت چک : در این قسمت از دسته چکی که قبلا برای سیستم معرفی شده چک مورد نظر را انتخاب و اطلاعات چک را تکمیل میکنیم پس از ثبت چک نرم افزار از روی اطلاعات ثبت شده سند اتوماتیک زیر را صادر میکند

حسابهای پرداختنی (شرکت×) \*\*

اسناد پرداختنی (شرکت×) \*\*

اسناد دریافتنی:

در مورد چک های دریافتی مراحل 1 و2 انجام نمیشود به دلیل انکه چک های دریافتی همزمان با دریافت آن اطلاعاتش در سیستم در قسمت عملیات روزانه دفتر چک معرفی چک های دریافتی ALT+R ثبت میشود اما مانند اسناد پرداختنی لازم است که در قسمت سند حسابداری ایجاد طلب به شکل زیر ثبت شود.

حسابهای دریافتنی \*\*

و پس از آن دریافت چک را در سیستم ثبت میکنیم از روی چک ثبت شده سند اتوماتیک صادر میشود.

نکته: ثبت اسناد دریافتنی و پرداختنی هیچ گاه توسط کاربر در سند حسابداری انجام نمیشود و همیشه از روی اطلاعات چک به صورت اتوماتیک در سیستم سند صادر میشود.اسناد اتوماتیک قابل ویرایش و حذف نمیباشد و جهت ویرایش باید اطلاعات چک را تغییر داد که اسناد تغییر کنند.

#### مثال:

 4-خرید میز و صندلی از شرکت ایران چوب به ارزش 10000000 ریال و دریافت فاکتور از آن شرکت
5-ارایه خدمات تبلیغات جهت شرکت صبا به ارزش 20000000 ریال که یک فقره چک بع سررسید 15 روز
بعد به شماره چک 134 از این شرکت دریافت شد
6-پرداخت چکی به شرکت ایران چوب بابت نیمی از بدهی مربوط به خرید اثاثه
7- پرداخت هزینه تلفن شرکت به مبلغ50000 ریال از حساب صندوق
8- پرداخت مابقی بدهی به شرکت ایران چوب طی یک فقره چک دیگر و تسویه حساب با شرکت

پاس شدن چک های دریافتی و پرداختی:

در پاس شدن چک های پرداختی چک مورد نظر را انتخاب میکنیم از حالات، چک پاس شده را انتخاب و تایید میکنیم.سند حسابداری آن به صورت اتوماتیک توسط سیستم صادر میشود که به شرح زیر است.

اسناد پرداختنی \*\*

بانک \*\*

اما در زمان پاس شدن چک های دریافتی یک مرحله اضافه تر دارد و آن محل دریافت چک می باشد که باید توسط کاربر تعیین گردد. محل دریافت چک می تواند حساب های متعددی باشد که ثبت آن به شرح زیر می باشد.

بانک /صندوق /حسابهای پرداختنی \*\*

اسناد دریافتنی \*\*

### ثبت های اسناد در یافتنی:

| وضعيت جديد چک | باطل شدہ | انتقالی  | تضمينى |
|---------------|----------|----------|--------|
| سفيد          | پاس شدہ  | در جریان |        |
| پاس شدہ       | برگشتی   | نقدى     |        |

# ثبت **اولیه ی تشکیل - ثبت چک:** اسناد دریافتنی \*\*

درآمد \*\*

## بابت در جریان وصول:

اسناد در جریان وصول \*\*

اسناد دریافتنی 🛛 \*\*

## بابت برگشتی :

حسابهای دریافتنی \*\*

## اسناد دریافتنی \*\*

## بابت پاس شده:

بانک \*\*

اسناد دریافتنی \* \*

## بابت انتقالی:

حسابهای پرداختنی \*\* اسناد دریافتنی \*\* بابت باطل شده: درآمد \*\* اسناد دریافتنی \*\* بابت تضمين: حسابهای اتظامی 🛛 🛪 طرف حساب انتظامی 🗧 ثبت های اسناد پرداختنی: بابت ثبت چک-ثبت اولیه: هزينه \*\* حساب پرداختنی \*\* بابت پاس شده: اسناد پرداختنی \*\* بانک \*\* بابت برگشتی: اسناد پرداختنی \*\*

حساب پرداختنی \*\*

اسناد پرداختنی \*\*

بابت باطل شده:

| ** | حساب پرداختنی | اسناد پرداختنی ** | اسناد پرداختنی ** |
|----|---------------|-------------------|-------------------|
| ** | هزينه         | حساب پرداختنی **  | بانک/ صندوق   **  |

*مثال:*فعالیت های زیر را ثبت کنید.

1-دریافت 1عدد فاکتور از شرکت خدماتی فیروزه بابت تعمیرات بخشی از ساختمان شرکت به مبلغ 5000000 ریال

2- پرداخت چکی بابت نیمی از بدهی مربوط به شرکت فیروزه

3-ثبت نام یکی از دانشجویان که مبلغ 10000000ریال به حساب بدهکار وی منظور شد

4- چک مربوط به شرکت فیروزه از حساب پاس شد و پرداخت گردید

5-دریافت 2فقرہ چک از دانشجو ثبت نام شدہ بابت بدھی شہریہ ھر کدام به ارزش 5000000 ریال و به شمارہ ملی 1313 و 1314

6- پرداخت چک تسویه به شرکت فیروزه بابت فاکتور تعمیرات

7- چک شماره 1313 دانشجو به دلیل عدم موجودی برگشت خورد و به حساب وی منظور شد

8-چک تسویه پرداختی به شرکت فیروزه باطل شد و مبلغ آن از حساب صندوق شرکت پرداخت گردید.

9-وجه چک برگشتی دانشجو از وی دریافت شد و به حساب بانک واریز شد

10-چک1314 دانشجو پاس شد و به حساب بانک واریز گردید.

## شرکت های بازرگانی

## حسابداری شرکت های بازرگانی:

کلیه ی شرکت هایی که فعالیتشان خرید و فروش کالاست واحد بازرگانی به حساب می ایند در شرکت هایی با فعالیت فقط بازرگانی و خدماتی ارایه نمیشود و چیزی تولید نمیشود.

جهت ثبت فاكتور های خرید و فروش مراحل زیر الزامی است :1-معرفی انبار 2-معرفی واحد شمارش 3-معرفی کالاها

→ اطلاعات پایه ALT+Gیا معری کالاها ، معرفی انبار، معرفی واحد شمارش

#### اطلاعات اقلام موجودی:

جهت معرفی کالا چنانچه انبار های متفاوتی در شرکت وجود دارد نام انبارا و واحد های شمارش کالا را تعریف میکنیم و سپس ام کالاهارا در معرفی کالا ها افتتاح کرده ایم.

مثال:

1-خرید ۱۰۰ عدد رب زشک قیمت هر عدد 100000 ریال از شرکت زشک که بابت آن یک فقره چک پرداخت شد

2- فروش 20 عدد رب زشک به سوپر مارکت پیام به قیمت هر عدد120000 ریال وجه آن دریافت و به حساب صندوق واریز شد

**«نکته:فاکتور فروش در کل بدهکاران تجاری و فاکتور خرید درکل بستانکار تجاری تفصیل میشود .** 

در نرم افززار حسابداری عملیات صدور سند در قسمت بازرگانی توسط سیستم انجام میشود و کاربر ثبت فاکتور های مربوطه را باید به درستی انجام دهد با ثبت فاکتور ها موجودی ها در قسمت انبار نیز اعمال شده و گزارشات آنها از طریق نرم افزار قابل استخراج می باشد

سند اتوماتيک:

| برای خرید:           | رای فروش :            |
|----------------------|-----------------------|
| موجودی کالا **       | حسابهای دریافتنی   ** |
| حساب های پرداختنی ** | سود حاصل از فروش **   |
|                      | موجودی کالا **        |

\*نکته:برای رویت سند باید اطلاعات را ثبت کنیم.

مثال:

1-خرید 30عدد سس مایونز از شرکت مهرام بع مبلغ هر عدد 40000 ریال که وجه آن توسط صندوق پرداخت شد

2- فروش 10 عدد از کالای خریداری شده به آقای رمضانی که وجه آن به صورت نقدی دریافت شده به قیمت 45000 ریال

3- برگشت 5عدد از کالای خریداری شده از شرکت مهرام به قیمت خرید که بابت آن وجهی دریافت نشد و به حساب شرکت منظور گردید.

**مثال:**شرکت تدبیر

3/7 واریز مبلغ 100000000 ریال آقای سعیدی یکی از شذکای شرکت به حساب شرکت به علت کسر موجودی به حساب رفاه جاری 1315

3/9 دریافت صورت حساب از شرکت سبز بابت تعمیرات ساختمان به مبلغ 1000000 ریال و پرداخت چک شماره ی200

3/11 خرید 100عدد شلوار جین از شرکت آرین جین به ارزش هر عدد400000 ریال که بابت آن چک شماره ی201 به تاریخ روز پرداخت و در همان تاریخ از حساب خارج شد 3/13 فروش 2عدد از شلوار های خریداری شده به قیمت هر عدد 500000 ریال دریافت وجه آن به صورت نقدی و واریز به صندوق 2/15 10عدد از شلوار های خریداری شده از شرکت آرین جین معیوب بود به شرکت برگشت داده شد و به حساب آنها منظور گردید 3/17 پرداخت مبلغ 1000000 ریال از حساب صندوق بابت هزینه نظافت شرکت 3/19 پرداخت مبلغ 1000000 ریال از حساب صندوق بابت هزینه نظافت شرکت 3/19 پرداخت مبلغ 10000000 ریال از حساب مندوق بابت هزینه نظافت شرکت 3/19 برگشت 1عدد از کالای فروخته شده به همان مبلغ فروش و پرداخت وجه آن از حساب بانک 3/21 افتتاح حساب پس انداز بانک تجارت به شماره 143 و واریز مبلغ 2000000 ریال از حساب بانک رفاه 4 به این حساب 4 به این حساب

3/25 فروش 10 عدد از پیراهن های خریداری شده به مبلغ هر عدد 250000 ریال به فروشگاه سبز و دریافت چکی به شماره 2124 و تسویه حساب با فروشگاه

تعريف شرايط محيطى:

در هر نرم افزار مالی ممکن استنیاز باشد بخش هایی از سیستم را خود کاربر تغییرات و تنظیماتی ایجاد کند همیشه آنچه که در نرم افزار وجود دارد ممکن است مواردی نباشد که کاربران نیاز داشته باشند و نیاز به ایجاد تغیرات باتوجه به فعالیت وجود داشته باشد.

در این نرم افزار در منوی تعریف شرایط محیطی بخش های مختلف نرم افزار را میتوان تغییر داد:

| CTRL+E7             | پارامترهای حسابداری     | پارامتر های عمومی <b>ـــه CTRL+F6</b>                               |
|---------------------|-------------------------|---------------------------------------------------------------------|
| CTR <b>±</b> +F9    | پارامتر های ثبت اطلاعات | پارامتر های خرید و فروش <b>ــــــــــــــــــــــــــــــــــــ</b> |
| CTRL <del>∗F2</del> | پارامتر های گزارشات     | پارامتر های هشدار      ← CTRL+F4                                    |

پشتیبانی اطلاعات:

کلیه ی اطلاعاتی که وارد نرم افزار میشود باید در جای دیگری غیر از محیط نرم افزار نیز ذخیره شود. با گزینه ی بازیابی اطلاعات میتوان اطلاعات را به نرم افزار برگرداند.

گزارشات:

گزارش کلیه یحساب های موجود در حساب های دریافتنی تجاری
 گزارش همه ی حساب های تفصیلی

- گزارش کلیه ی حساب های موجود در حسابهای پرداختنی تجاری

1- حسابهای دریافتنی - مشتریان :لیست و گردش کلیه بدهکاران در سطح کل ، معین و تفصیل و همچنین گزارش چک های دریافتنی در حالت های مختلف

2- حسابهای پرداختنی-فروشندگان: لیست و گردش کلیه ی حساب های پرداختنی در سطح کل ، معین و تفصیل و گزارش چک های پرداختنی در حالت های مختلف

3-گزارشات عمومی حسابداری: کلیه ی گزارشاتی که مربوط به حساب ها، عملیات اسناد حسابداری، مانده گیری حساب ها ، تراز آزمایشی، دفاتر حسابداری ،همچنین گزارش 2مورد فوق از این قسمت میتوان گزارش گیری نمود.

4-گزارشات وضعیت مالی: به دلیل اهمیت نقدینگی شرکت ( حساب های بانک و صندوق) گزارش این حساب هارا میتوان از این قسمت گزارش گیری نمود. 5- گزارشات اقلام موجودی: کلیه ی اطلاعات مربوط به موجودی هایی که در سیستم بازرگانی در عملیات فاکتور نموده اند را میتوان از این شرکت گزارش گیری نمود(در خصوص عملیات شرکت های تولیدی و گردش مواد اولیه ی آنها را از این قسمت میتوان گزارش گیری کرد)

6- گزارش مراکز هزینه:چنانچه شرکت از مراکز هزینه استفاده کرده باشد و در سند حسابداری از آن استفاده نموده باشد میتوان از این قسمت نسبت به گزارش گیری مراکز هزینه اقدام نمود.

7- گزارشات کلیه ی شرکت: در این قسمت چنانچه کلیه اطلاعات ورودی ثبت شده سیستم درست و کافی باشد میتوان صورت های مالی رسمی را از این قسمت گزارش گیری نمود (سود و زیان و ترازنامه)

### سوال:

1-مشاهده کلیه ی حساب های تفصیلی 2- مانده ی حساب های کل بدهکاران تجاری 3- گزارش چک های پرداختنی پاس شده 4- گزارش چک های دریافتنی پاس نشده 5- تراز آزمایشی حساب های کل چهارستونی 6- کلیه ی گردش کالا های موجود در سیستم 7- مشاهده ی گزارش سود و زیان و تراز نامه شرکت

### گزارشات <u>جستجهو</u> بازیابی :

جهت دسترسی سریع به حسابها و اسناد ثبت شده میتوان از این قسمت استفاده نمود.

پايان